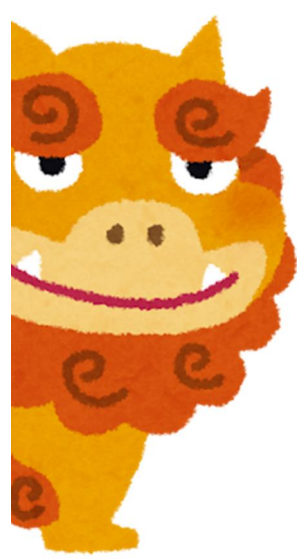

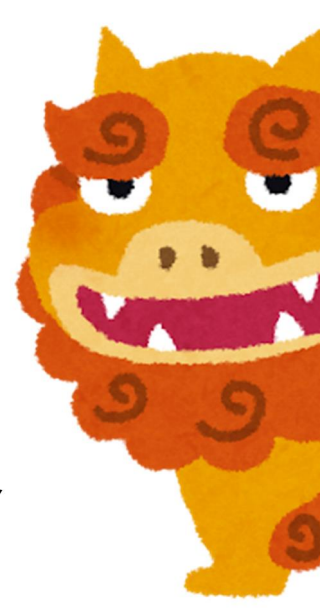

# 沖縄県遠距離等通学費補助金 電子申請マニュアル ~交付申請編~ (申請者用)

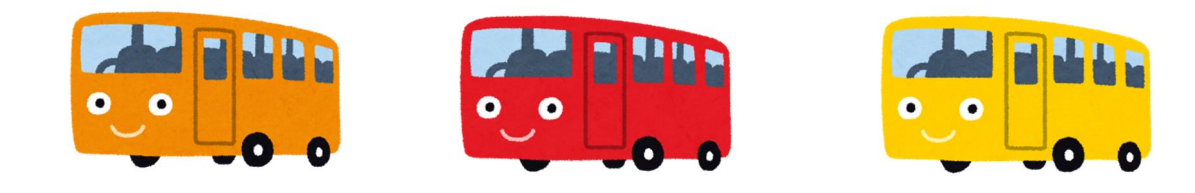

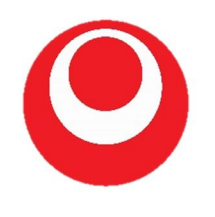

令和7年7月 Ver.1

お問い合わせ 【国公立】教育庁教育支援課 098-866-2116(バス専用ダイヤル)

目次

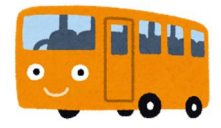

STEP1 事前準備・・・・・・・・P1

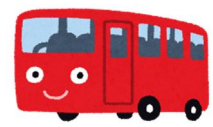

STEP2 電子申請を行う・・・・・P2

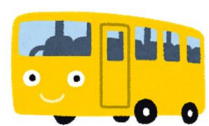

STEP3 申請状況の確認・修正・・・P5

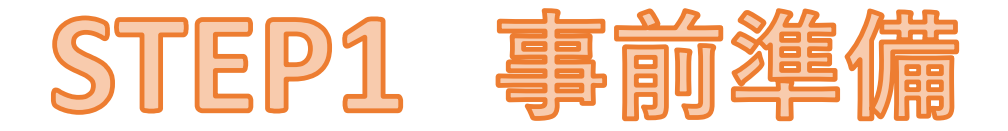

## ↓次の書類を準備して、写真を撮ってください↓

# 令和7年度課税証明書

- ・保護者全員分(2名いる場合はそれぞれ1枚ずつ撮影)
- ・課税標準額及び市町村民税調整控除額 が表示されていることを確認すること。
- ※課税証明書は、市役所か、もしくはマイナンバーカードを お持ちの場合は、コンビニでも取得可能です。

# 領収書・オキカ・回数券の表紙

- ・オキカ<sup>を購入している場合は、</sup> 「**領収書**」と「オキカ」を**1枚の写真**に収める
- ・回数券を購入している場合は、 「領収書」と「回数券の表紙」を1枚の写真に収める
- ・次のすべての項目が確認できるように撮影すること
   「利用交通機関名」、「バス停名またはモノレール駅名」
   「定期券の購入金額」、「定期券の有効期限」

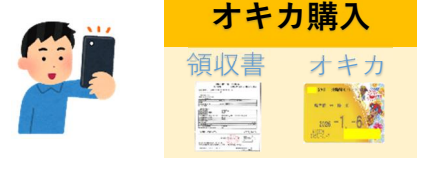

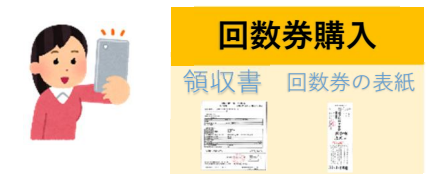

・ 有効期限の更新により領収書とオキカが複数ある場合は、
 そのうち1つだけで大丈夫です。
 ただし、区間が異なる場合は、両方準備してください。

# 通帳の写し

・次のすべての項目が確認できるように撮影すること
 「金融機関名」、「支店名」、「預金種別」、
 「口座番号」、「口座名義人」

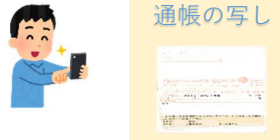

## ~これで、STEP1事前準備は、完了です!~

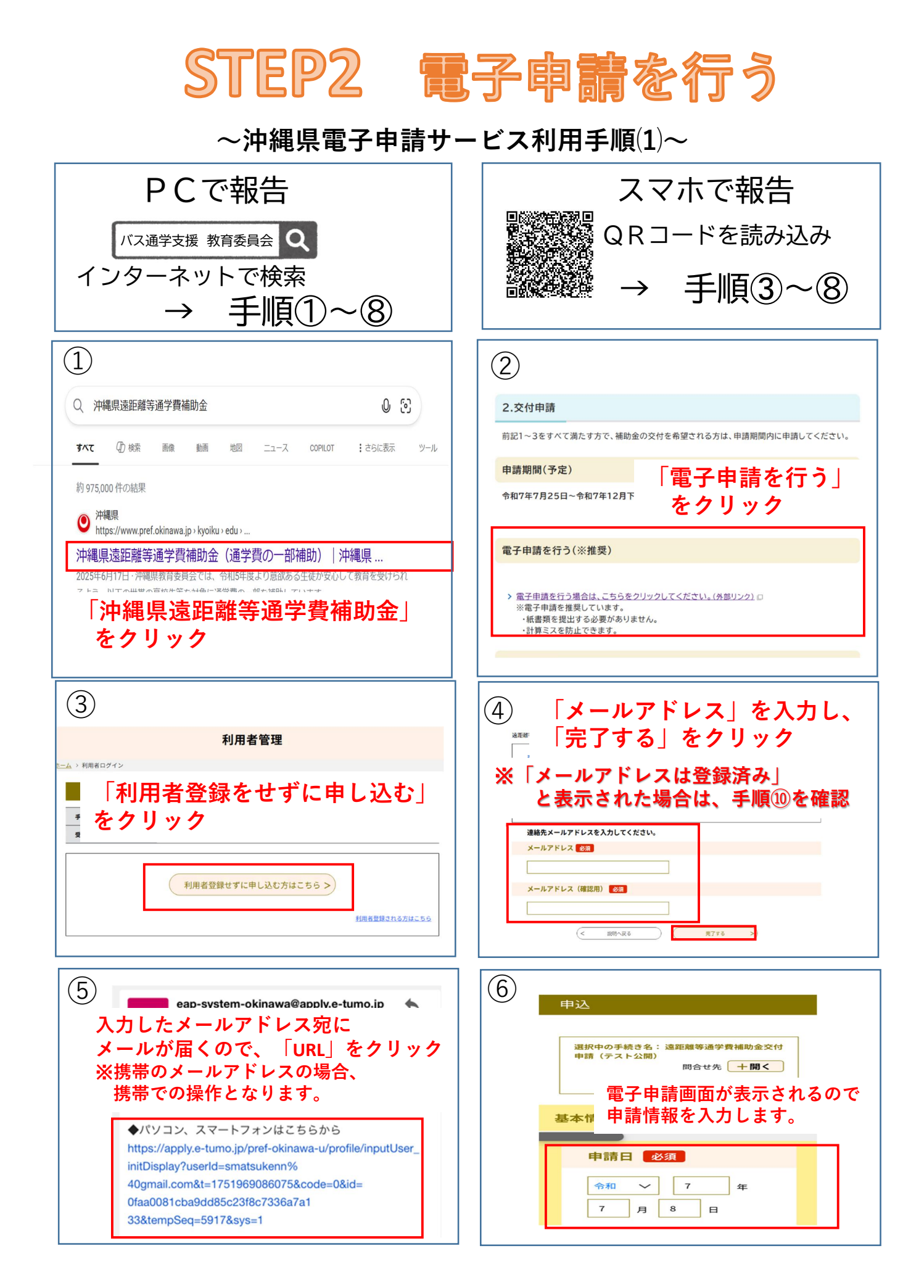

# STEP2 電子申請を行う

~沖縄県電子申請サービス利用手順(2)~

| <ul> <li>⑦</li> <li>申請内容の確認等で連絡することが<br/>あります。</li> <li>メールアドレス         <ul> <li>@pref.okinawa.lg.jp</li> </ul> </li> <li>電子申請画面ですべて入力後は、<br/>「確認へ進む」をクリック</li> <li>く 戻る 次へ &gt;</li> <li>確認へ進む &gt;</li> </ul> | <ul> <li>8</li> <li>あた市よみは完ちした。</li> <li>ポロシングングングングングングングングングングングングングングングングングングング</li></ul> |
|----------------------------------------------------------------------------------------------------|----------------------------------------------------------------------------------------------|
| <ul> <li></li></ul>                                                                                                    | これで申請完了です                                                                                    |

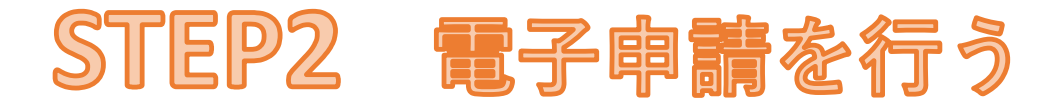

#### ~沖縄県電子申請サービス利用手順(3)~

※手順④で「メールアドレスは登録済み」と表示された場合のみ、以下の手順⑩~⑮を行ってください。 (問題なかった場合は、次のページへお進みください。)

| D     BRRSメールアドレスを入力してください。     A かされたメールアドレスを入力してください。     A かされたメールアドレスを入力してください。     C    C    C    C    C    C    C                | (1) Martin Biggint Standbards Martin Biggint Standbards Standbards St |
|----------------------------------------------------------------------------------------------------|----------------------------------------------------------------------------------------------------|
| <ol> <li>パスワードを忘れた場合はこちら」<br/>をクリックした場合</li> <li>利用省ID入力 (パスワード再設定)</li> <li>プロレスシスクレンスタントレスタントレスタントレスタントレスタントレスタントレスタントレスタン</li></ol> | <ul> <li>         (13)         このメールは沖縄県電子申請サービスが発行しています。<br/>・パワ ・ 「特徴定温面・の以上さか局かします。         ・パワ ・ 「特徴定温面・の以上さか局かします。         ・パリシン、スマートフォンはこちらから         https://apply.actumo.ja/ord=/almaa_u/ordile         /completeInputBatForForset_initDisplay/userId=tamatsuk240pref.ckinama.ls_in&amp;t=17519768970938         id=631686-2046827b-80-cbcf9844-723d         上記のURLにアクセスして新しいパスワードを設定してください。         入力したメールアドレスに         メールが届くのので、URLをクリック         ・●● 操作に関するお問合せ先 (コールセンター) ●●●         **●● 操作に関するお問合せ先 (コールセンター) ●●●         **●● 操作に関するが問合せた(は対応できません)         (電子明ケービス) = -0ルセンター         ・0.020-46-119 (フリーダイヤル)         (ET 0)=00-1170 (年末年始後く)         ・100-04-119 (フリーダイヤル)         (ET 0)=00-1170 (年末年始後く)         ・●         ・100-040-119 (フリーダイヤル)         (ET 0)=00-1700 (年末年始後く)         ・         ・         ・</li></ul>                                                                                                    |
| <ul> <li>チャンシング・シング・シング・シング・シング・シング・シング・シング・シング・シング</li></ul>                                                                          | (15) パスワード再設定にました。          パスワードを再設定しました。         ログイン堆田小葱         利用者ログイン         外目者になど         たした新しいパスワードで<br>ログイン ※手順⑥へ         メールアドレスを変更した場は、ログイン集、料用者領徴のメールアドレスを変更ください。         川田者1D (メールアドレス)         いれたいのではいまれない。         パスワード         パスワード         パスワード                                                                                                    |

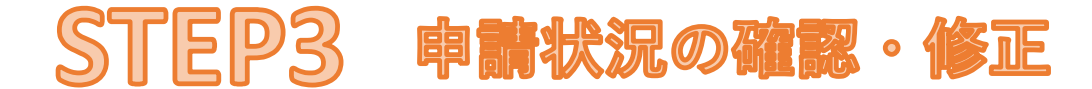

~沖縄県電子申請サービス利用手順(4)~ (確認編)

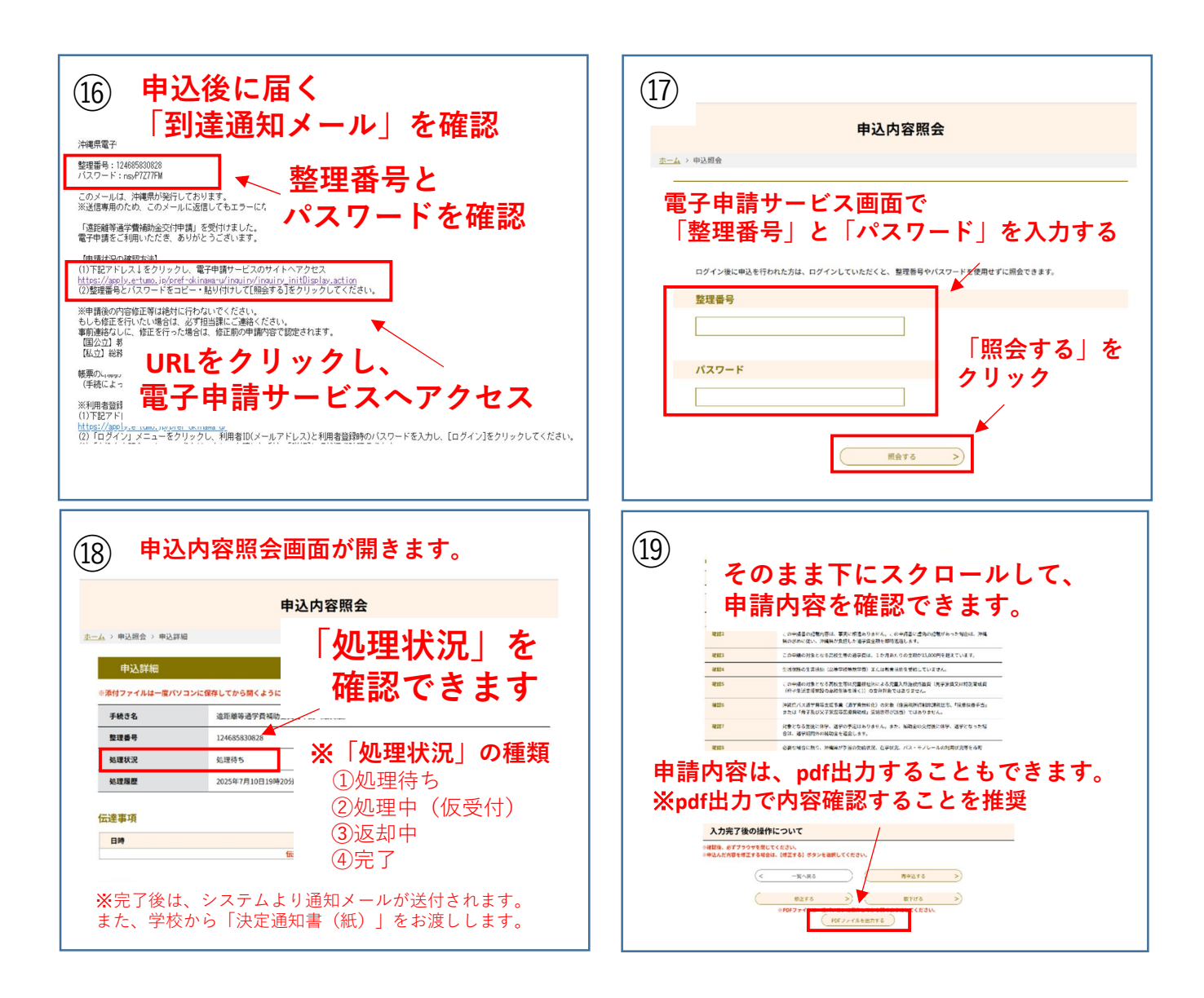

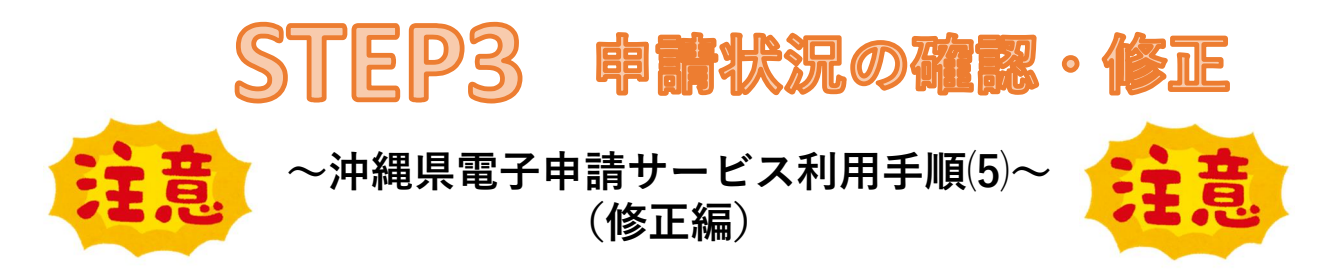

## <mark>※修正を行う場合は、<u>必ず事前に学校に連絡してください。</u></mark>

| <sup>②①</sup> <mark>※処理状況が「処理待ち」の場合</mark>                                                                                                    | ②1) <mark>※処理状況が「処理待ち」の場合</mark>                                                                                                    |
|----------------------------------------------------------------------------------------------------|----------------------------------------------------------------------------------------------------|
| 手順値~⑤を行い、<br>申込内容照会のページを開く ページ下部の「修正する」<br>をクリックする ②507/02021 20507/02021 20507/02021 ③507/02021 20507/02021 20507/02021 ● 「「」」」 ● 「」」」」 ● 「」」」」 ● 「」」」」」 ● 「」」」」」 ● 「」」」」」 ● 「」」」」」 ● 「」」」」」 ● 「」」」」」 ● 「」」」」」 ● 「」」」」 ● 「」」」」 ● 「」」」」 ● 「」」」」 ● 「」」」」 ● 「」」」」 ● 「」」」 ● 「」」」 ● 「」」」 ● 「」」」 ● 「」」」 ● 「」」」 ● 「」」」 ● 「」」」 ● 「」」 ● 「」 ● 「」 ● 「」 ● 「」」 ● 「」                                                                                                    | 申請者の電話番号       23         申請方部の確認券で建築で建築すて建築できることがあります。       32(4)(4)(4)(4)(4)(4)(4)(4)(4)(4)(4)(4)(4)(                                                                                                    |
| <ul> <li>※処理状況が「処理待ち」の場合</li> <li>※処理状況が「処理待ち」の場合</li> <li>第</li> <li>第</li> <li>90-202</li> <li>第</li> <li>第</li> <li>90-000-124</li> <li>第</li> <li>90-000-124</li> <li>10-000-124</li> <li>10-000</li></ul> | <ul> <li>※処理状況が「処理中(仮受付)」の場合</li> <li>処理中(仮受付)の場合、修正できません<br/>学校に電話で連絡し、</li> <li>「返却」してもらう必要があります。</li> <li>「様きる 選罪層等選学費補助金文付申請(風終版)<br/>度理時(192926752548<br/>192926752548<br/>192926752548</li> <li>「大院?後の操作について<br/>」」の次行り後継作について<br/>「まてまず????********************************</li></ul> |
| 24       ※処理状況が「処理中(仮受付)」の場合         申込詳細         *※付ファィノ       学校から「返却」されると         手続き名       処理状況が「返却中」となり、         度理器       修正できるようになります。         処理状況       返却中         人力完了後の操作について       ※「修正する」ボタンが復活します         ※「修正する」ボタンが復活します                                                                                                    | 説明は以上です                                                                                                    |